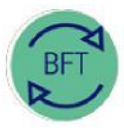

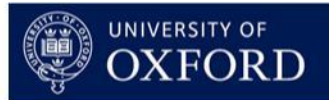

2.4 How to...Review Payroll – Step 4 Change Grade + Stage and Pension

**Contents:** 

- 1. Open Summary of Employees
- 2. Launch Employee Record Card
- 3. Review Grade and Stage + Pension
- 4. Amend ERC as required

# 1. Open Summary of Employees

*Click on the yellow "Summary of Employees" button on the BFT Landing Page* 

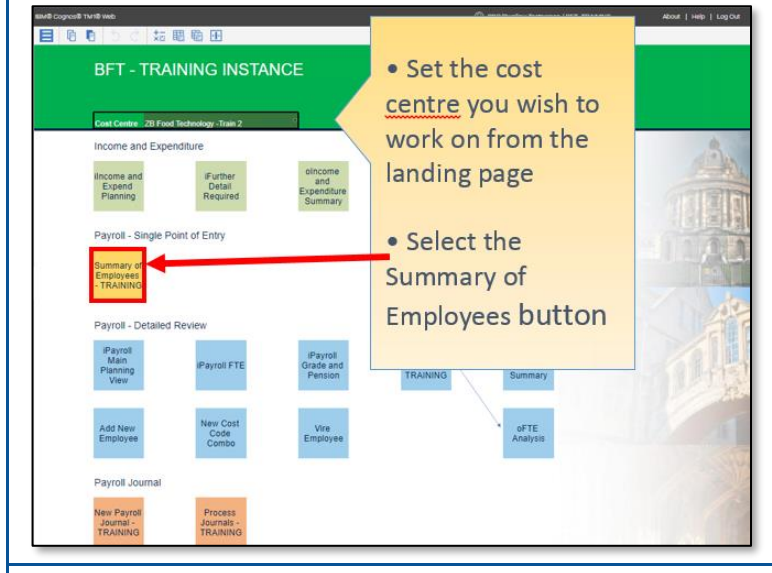

#### 2. Launch Employee Record Card

- In the Summary of Employees, place the cursor in the Job Title column, next to the Employee name
- Click the blue More Details button ...

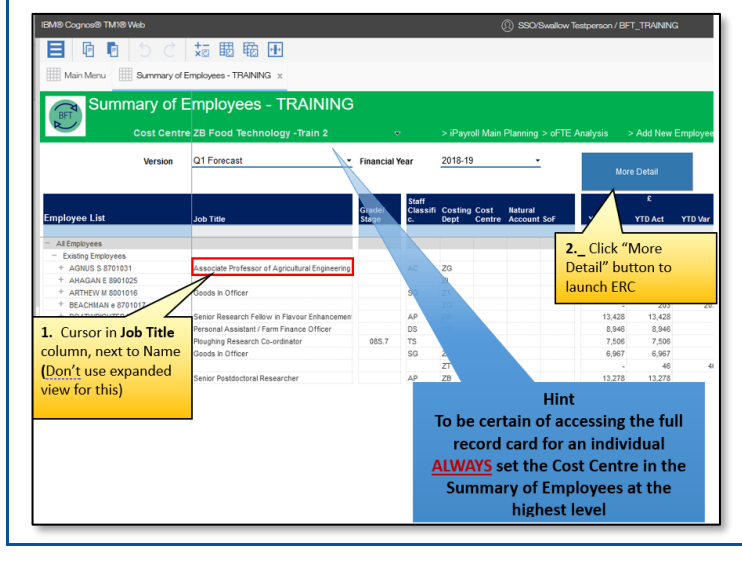

| Cogreet                         | B TM IB Wab                                           |                                                                                                    |                                  |                      |       |               |                                           |               | 0             | 190/Geoff Moore/ | IFT_TRANS   | 0      | About   H | ep   LogOut   |
|---------------------------------|-------------------------------------------------------|----------------------------------------------------------------------------------------------------|----------------------------------|----------------------|-------|---------------|-------------------------------------------|---------------|---------------|------------------|-------------|--------|-----------|---------------|
| 0                               | B 3 C 🕯                                               | ; 围电                                                                                                    | 1 10                             |                      |       |               |                                           |               |               |                  |             |        |           |               |
| Mar Mar                         | Summery of Empl                                       | wees TRAN                                                                                                    | NO x                             | noisyse Planning     |       |               |                                           |               |               |                  |             |        |           |               |
|                                 |                                                       | _                                                                                                    |                                  |                      |       |               |                                           |               |               |                  |             |        |           |               |
| 0                               | Individual Em                                         | ployee                                                                                                    | Record C                         | ard - TR             | AININ | G             |                                           |               |               |                  |             |        |           |               |
|                                 | Cost Centre<br>Employee                               | ZB Foo<br>BONEB                                                                                                    | d Technology -T<br>RAKER F 8201  | nain 2 ··<br>037 ··  |       | > Sunnary of  |                                           | > Add New Err |               | > Payol Mair     |             |        |           |               |
| nice                            | Q1 Forecast                                           |                                                                                                    | Financial Vers                   | 2018-19              |       |               | Employee                                  |               | ONEDRAKE      | R # 8201037      |             |        |           |               |
|                                 | NAMES AND D                                           | _                                                                                                    | TTE Budard                       | 6.0                  |       |               |                                           |               | and Court Car |                  | language of |        | 10        |               |
| t title<br>Regel<br>offing Dept | Personal Assistant / Fan<br>DEFAULTINOT APPLICA<br>28 | n Finance Offi<br>IBLE                                                                                                    | FTE Actual<br>FTE Plan<br>Balary | 1.0<br>0.5<br>73,940 |       |               | New Combo 1<br>New Combo 2<br>New Combo 3 |               |               |                  |             |        |           |               |
| et Clauditi<br>F                | <b>D</b> 5                                            |                                                                                                    | Payroll Cost<br>Post No.         | 81,660               |       |               |                                           |               |               |                  |             |        |           |               |
| picyse ha                       | analary (                                             |                                                                                                    | Aug                              | tep:                 | Out   | Nov           | Deo                                       | Jan           | Feb           | War              | Apr         | May    | dan .     | -             |
| NUMBER                          | H + 8201027                                           | File Dec                                                                                                    | 1.00                             | 1.00                 | 1.00  | 1.60          | 1.00                                      | 1.54          | 1.00          | 1.00             | 1.72        | 1.11   | 1.72      | 1.72          |
|                                 |                                                       | Costs                                                                                                    | 2,992                            | 1,982                | 1,382 | 1,712         | 9,372                                     | 9,382         | 1,382         | 9,382            | 6,388       | 1,311  | 1.311     | 6,388         |
| 100-200                         | 001-H0200-A2007                                       | Costs                                                                                                    | 1,491                            | 1,491                | 1.491 | 1,567         | 1,401                                     | 1,451         | 1,451         | 1,451            | 1           | 1      | 1.1       |               |
| 101037-200                      | 999-50200-00000                                       | FTE Pass                                                                                                    | 0.50                             | 0.50                 | 0.50  | 0.50          | 0.50                                      | 0.90          | 0.50          | 0.50             | 1           |        | 1.1       |               |
| 01037-200                       | 012-11220-00000                                       | F TE Plan<br>Costa                                                                                                    |                                  |                      |       | 0.50<br>6.507 | 0.50                                      | 0.50<br>6,451 | 0.50          | 0.50<br>6,451    | 0.50        | 0.50   | 6.50      | 0.50<br>6,386 |
| ede and H                       | tage                                                  |                                                                                                    |                                  |                      |       |               |                                           |               |               |                  |             |        |           |               |
| dj.                             | Salary                                                |                                                                                                    |                                  |                      |       |               |                                           |               |               |                  |             |        |           |               |
| dj<br>Van                       | Additional Salary<br>Additional Salary                |                                                                                                    | 058.6                            | 055.6                | 058.6 | 058.6         | 068.3<br>058.3                            | 058.3         | 058.3         | 058.3            | 058.3       | 058.3  | 055.3     | 055.3         |
| nsion<br>s                      | Salace                                                |                                                                                                    |                                  |                      |       |               |                                           |               |               |                  |             |        |           |               |
| lan .                           | Salary                                                |                                                                                                    | 05/15                            | 05/5                 | 05/5  | 09/15         | 05/5                                      | 05/5          | 09/15         | 05/15            | 05/5        | 09/19  | 09/5      | 05/5          |
|                                 |                                                       |                                                                                                    |                                  |                      |       |               |                                           |               |               |                  |             |        |           |               |
| mot april 10                    | 0                                                     |                                                                                                    |                                  |                      |       |               |                                           |               |               |                  |             |        |           |               |
| <u>ا</u>                        |                                                       |                                                                                                    | A-10                             | -                    | OW    | -             | Des                                       | Jan           | **            | •••              | Apr         | Mary . |           | *             |
| 0                               | Salary<br>Salary                                      |                                                                                                    |                                  |                      |       |               |                                           |               |               |                  |             |        |           |               |
| 4                               | Additional Salary                                     |                                                                                                    |                                  |                      |       |               |                                           |               |               |                  |             |        |           |               |
| lan                             | Additional Salary                                     |                                                                                                    |                                  |                      |       |               |                                           |               |               |                  |             |        |           |               |
| yroll Coel                      |                                                       |                                                                                                    |                                  |                      |       |               |                                           |               |               |                  |             |        |           |               |
| arary<br>ansion                 |                                                       |                                                                                                    |                                  |                      |       |               |                                           |               |               |                  |             |        |           |               |
|                                 |                                                       |                                                                                                    |                                  |                      |       |               |                                           |               |               |                  |             |        |           |               |
|                                 |                                                       |                                                                                                    |                                  |                      | 24    |               | Dest                                      |               |               |                  |             |        |           |               |
|                                 |                                                       |                                                                                                    | ~~~                              | -                    |       |               |                                           |               | 140           |                  | ~           |        |           | ~             |
| ther Rec. P                     | Pens                                                  |                                                                                                    | ¥ .                              |                      |       |               |                                           |               |               |                  |             |        |           |               |
| ther Non R                      | lac. F                                                |                                                                                                    |                                  |                      |       |               |                                           |               |               |                  |             |        |           |               |
| ther Non R                      | fac. f                                                | Manual                                                                                                    | 1                                |                      |       |               |                                           |               |               |                  |             |        |           |               |
| O DRIVE                         | ion .                                                 |                                                                                                    |                                  |                      |       |               |                                           |               |               |                  |             |        |           |               |
| novision Re                     | PC.                                                   | and the second second se |                                  |                      |       |               |                                           |               |               |                  |             |        |           |               |

#### 3. Review Grade and Stage + Pension

Scroll down the ERC. Grade and Stage details are below the "Employee Summary" area, with Pension schemes in the rows underneath.

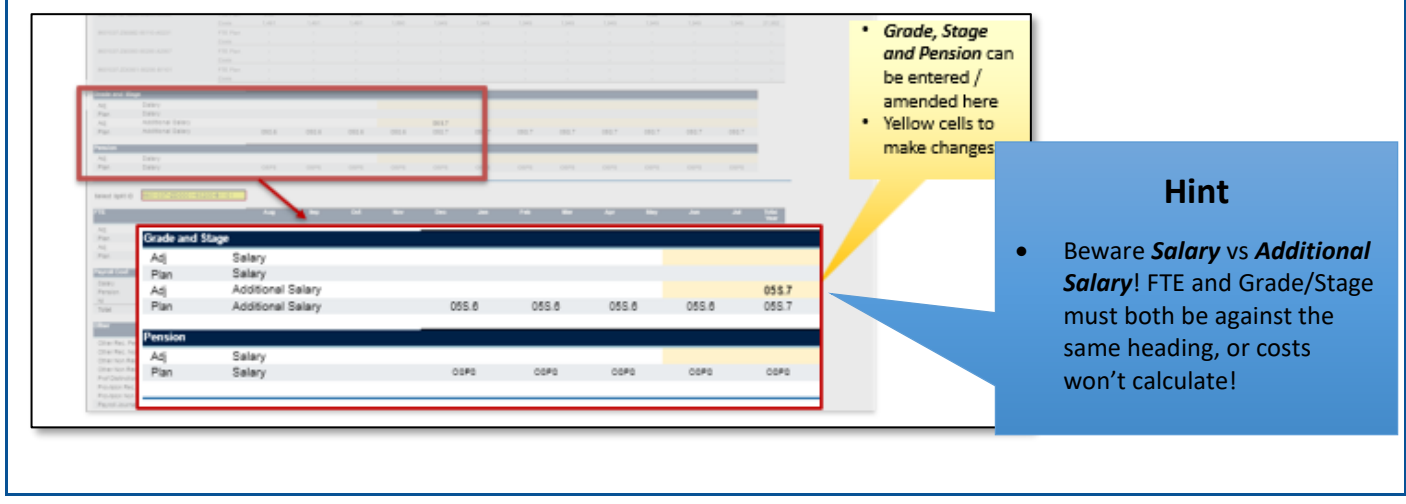

# 4. Amend ERC as required

In the example below, costs double because of a grade anomaly in the December of the forecast.

| Main Menu                                                                                                    | Summary of Empl                                            | oyees - TRAINI                                                             | NG x En                               | ployee Planning             | I X                   |                                                    |                       |                       |                       |                       |                   |       |       |       |
|----------------------------------------------------------------------------------------------------|------------------------------------------------------------|----------------------------------------------------------------------------|---------------------------------------|-----------------------------|-----------------------|----------------------------------------------------|-----------------------|-----------------------|-----------------------|-----------------------|-------------------|-------|-------|-------|
| (BFT)                                                                                                    | Individual Em                                              | ployee I                                                                   | Record C                              | ard - TR                    | AINING                | 3                                                  |                       |                       |                       |                       |                   |       |       |       |
|                                                                                                    | Cost Centre<br>Employee                                    | ZB Food<br>BONEBR                                                          | Technology -Tr<br>AKER F 82010        | ain 2      ⊽<br>37        ⊽ |                       | > Summary (                                        | of Employees - T      | > Add New I           | Employee              | > iPayroll M          | ain Planning Vier |       |       |       |
| Vame BONEBRAKER F<br>Job title Personal Assistant / Farm Finance Off<br>College DEFAULTINOT APPLICABLE<br>Costing Dept ZB<br>Staff Classific. DS<br>Sof 00000 |                                                            | FTE Budget<br>FTE Actual<br>FTE Plan<br>Salary<br>Payroll Cost<br>Post No. | 0.0<br>1.0<br>0.0<br>29.057<br>37.201 |                             |                       | Split<br>New Combo 1<br>New Combo 2<br>New Combo 3 |                       | Dest Cost Centre      |                       | Account               |                   | SoF   |       |       |
| Imployee Sum                                                                                                    | mary                                                       |                                                                            | Aug                                   | Sep                         | Oct                   | Nov                                                | Dec                   | Jan                   | Feb                   | Mar                   | Арг               | May   | Jun   | Jul   |
| BONEBRAKER F 8<br>8201037-ZB000                                                                                                    | 1-50200-A2007                                              | FTE Plan<br>Costs<br>FTE Plan                                              | 1.00<br>2,982<br>0.50                 | 1.00<br>2,982<br>0.50       | 1.00<br>2,982<br>0.50 | 1.00<br>3,142<br>0.50                              | 1.00<br>6,278<br>0.50 | 1.00<br>6,278<br>0.50 | 1.00<br>6,278<br>0.50 | 1.00<br>6,278<br>0.50 | :                 | -     | -     | -     |
| 8201037-28999                                                                                                    | 9-50200-00000                                              | FTE Plan<br>Costs                                                          | 0.50<br>1,491                         | 0.50                        | 0.50                  | 0.50                                               | 0.50<br>3,139         | 0.50 3,139            | 0.50<br>3,139         | 0.50<br>3,139         |                   | :     |       |       |
| 0201037-2.0000                                                                                                    | 2-30220-00000                                              | Costs                                                                      |                                       |                             |                       |                                                    | •                     |                       |                       |                       |                   |       |       |       |
| Adj<br>Plan<br>Adj<br>Plan<br>Plan                                                                                                    | Salary<br>Salary<br>Additional Salary<br>Additional Salary |                                                                            | 055.6                                 | 055.6                       | 055.6                 | 058.6                                              | 36S.8<br>36S.8        | 36S.8                 | 365.8                 | 365.8                 | 365.8             | 365.8 | 365.8 | 365.8 |
| Pension<br>Adj<br>Plan                                                                                                    | Salary<br>Salary                                           |                                                                            | OSPS                                  | OSPS                        | OSPS                  | OSPS                                               | OSPS                  | OSPS                  | OSPS                  | OSPS                  | OSPS              | OSPS  | OSPS  | OSPS  |

### ...Amend Grade and Stage...

To amend Grade and Stage, click on the dropdown "handle" for the month where the change takes place in the Salary or Additional Salary "Adj" row...

| Grade and | Stage             |       |       |       |       |                |      |
|-----------|-------------------|-------|-------|-------|-------|----------------|------|
| Adj       | Salary            |       |       |       |       |                |      |
| Plan      | Salary            |       |       |       |       | My             |      |
| Adj       | Additional Salary |       |       |       |       | 365.8 5 🗸      |      |
| Plan      | Additional Salary | 05S.6 | 05S.6 | 05S.6 | 05S.6 | 365.8 411365.8 | 36S. |
|           |                   |       |       |       |       | y .            |      |
| Pension   |                   |       |       |       |       |                |      |

...this opens a dropdown menu of available Grade and Stage points.

|    |       | 365.8    | ~ |       |
|----|-------|----------|---|-------|
| .6 | 05S.6 | 05F.9    | ^ | 365.8 |
|    |       | 05S.1    |   |       |
| s  | OSPS  | 055.10   |   | OSPS  |
|    |       | 058.2    |   |       |
|    |       | 055.3    |   | -     |
| at | Nov   | 058.4    |   | Jan   |
| 0  | 0.00  | 058.5    |   | 0.00  |
| 0  | 0.00  | 055.6    |   | 0.00  |
| 0  | 0.00  | 058.7    |   | 0.00  |
|    |       | 055.8    |   |       |
|    | 1     | 058.9    |   | 1     |
|    | -     | 058.9999 |   | -     |
|    |       | 06D.11   |   |       |

...and as long as there's an FTE, selecting a "standard" Grade/Stage\* will create salary costs in BFT Payroll at the relevant point.

### ...Amend Pension scheme...

To amend Pension scheme it's very similar, except there's no "Additional Salary" row: clicking on the yellow "Adj" cell, in the Pension/Salary row...

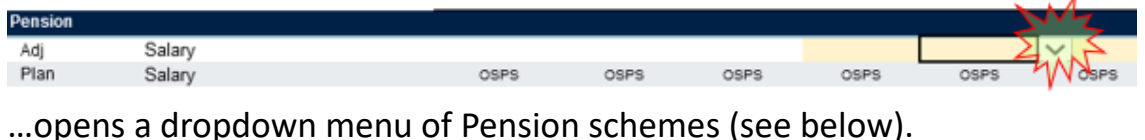

|   | MRC         |        |
|---|-------------|--------|
|   | NHS         |        |
| _ | None        |        |
|   | OSPS        |        |
|   | SAUL        |        |
| 6 | USS         |        |
|   | USS Opt Out |        |
|   | 1           | $\sim$ |

Selecting a scheme from the list triggers Employer's Pension contributions in Payroll at the rate set for the scheme.

# \*Non-Standard Grade and stage

The Grade and Stage list includes non-Standard points as well, which are those with a stage number ".9999". Non Standard grades will have individually negotiated salary amounts, so there's no £ cost associated with their grade points on BFT. So, to amend costs for an employee with a non-standard grade:

• Go to the yellow "Select split ID" box on the ERC and select the relevant cost code combination

| Select Split ID | 8201012-ZB9999-50110-00000 | ]    |      |
|-----------------|----------------------------|------|------|
| FTE             |                            | Aug  | Sep  |
| Adj             | Salary                     | 0.00 | 0.00 |
| Plan            | Salary                     | 0.20 | 0.20 |
| Adj             | Additional Salary          | 0.00 | 0.00 |
| Plan            | Additional Salary          | 0.00 | 0.00 |

• In the "Other" area at the foot of the ERC activate the row by selecting "Manual" in the Profile column against "Other Rec Pension". Click F9 or save data changes...

| Other                      | Profile Aug    | Sep | Oct | Nov |  |
|----------------------------|----------------|-----|-----|-----|--|
| Other Rec. Pension         | $5 \sim 3$     |     |     | -   |  |
| Other Rec. Non-Pension     | TAN            | -   | -   | -   |  |
| Other Non Rec. Pension     | · · ·          | -   | -   | -   |  |
| Other Non Rec. Non-Pension | Manual         | -   | -   | -   |  |
| Prof Distinction           |                | -   | -   | -   |  |
| Provision Rec.             | Equal -        | -   | -   | -   |  |
| Provision Non Rec.         | T. T. O.I.     | -   | -   | -   |  |
| Payroll Journal            | Ierm Time Only | -   | -   | -   |  |
|                            | Summer Only    |     |     |     |  |

...and enter your amendment to the monthly gross pay amount in the yellow cells for each month (pension and NI costs are calculated automatically from the gross pay). Click F9 or save data changes to save your amendment.

| Other                      | Profile | Aug | Sep | Oct | Nov | Dec | Jan | Feb | Mar | Apr | May | Jun | Jul | Total<br>Year |
|----------------------------|---------|-----|-----|-----|-----|-----|-----|-----|-----|-----|-----|-----|-----|---------------|
| Other Rec. Pension         | Manual  | -   | -   | -   | 200 | 200 | 200 | 200 | 200 | 200 | 200 | 200 | 200 | -             |
| Other Rec. Non-Pension     |         | -   | -   | -   | -   | -   | -   | -   | -   | -   | -   | -   | -   | -             |
| Other Non Rec. Pension     |         | -   | -   | -   | -   | -   | -   | -   | -   | -   | -   | -   | -   |               |
| Other Non Rec. Non-Pension |         |     | -   | -   | -   | -   | -   | -   | -   | -   | -   | -   | -   | -             |
| Prof Distinction           |         | -   | -   | -   | -   | -   | -   | -   | -   | -   | -   | -   | -   |               |
| Provision Rec.             |         | -   | -   | -   | -   | -   | -   | -   | -   | -   | -   | -   | -   |               |
| Provision Non Rec.         |         | -   | -   | -   | -   | -   | -   | -   | -   | -   | -   | -   | -   | -             |
| Payroll Journal            |         | -   | -   | -   | -   | -   | -   | -   | -   | -   | -   | -   | -   |               |